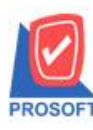

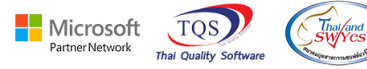

# ระบบ Sales Order

🗲 รายงานใบกำกับภาษีอย่างย่อสามารถ Design รายงานเพิ่มแสดง Column สถานการณ์ชำระเงินและรหัสเครดิตสมุดได้

1.เข้าที่ระบบ Sales Order > SO Reports > ขายเชื่อ

| WINSpeed                                                                                                    |                                                                                                    |                                                                                                    |
|----------------------------------------------------------------------------------------------------|----------------------------------------------------------------------------------------------------|----------------------------------------------------------------------------------------------------|
| 😭 บริษัท ตัวอย่าง จำกัด<br>๗ ๗ ๒ Enterprise Manager<br>๗ ๗ ๓ Accounts Payable<br>๗ ๗ ๓ Accounts Receivable<br>๗ ๗ ๗ ๗ ๗ ๗ ๗ ๗ ๗ ๗ ๗ ๗ ๗ ๗ ๗ ๗ ๗ ๗ ๗                                                                                                     | SO Sales Order                                                                                                    | Database : dbWINS_Demo Server : BALLEIIZ\SQL2008<br>Branch : สำนักงานใหญ่<br>Login : admin<br>Version: 10.0.1192 Build on 2024-03-11 08:30 |
| Bodger control     Consignment     Solution     General Ledger     General Ledger     General Ledger     General Ledger     General Ledger     General Ledger     General Ledger     General Ledger     General Ledger     General Ledger     General Ledger     General Ledger     General Ledger     General Ledger     General Ledger     Solution     Solution     Solut | <ul> <li>Inquiry</li> <li>โบเสนอราคาที่อนุมัตี</li> <li>Estimate</li> <li>โบเสนอราคาที่อนไม่อนุมัตี</li> <li>โบเสนอราคาที่อนไม่อนุมัตี</li> <li>โบเสนอราคาที่ไม่อนุมัตี</li> <li>โบเสนอราคาที่ไม่อนุมัตี</li> <li>โบเสนอราคาที่ไม่อนุมัตี</li> <li>โบเสนอราคาที่ไม่อนุมัตี</li> <li>โบเสนอราคาที่ไม่อนุมัตี</li> <li>โบเสนอราคาที่ไม่อนุมัตี</li> <li>โบเสนอราคาที่ไม่อนุมัตี</li> <li>โบเสนอราคาที่ไม่อนุมัตี</li> <li>โบเสนอราคาที่ไม่อนุมัตี</li> <li>โบเสนอราคาที่ไม่อนุมัตี</li> <li>สะบุภารสังคองสินค้า(จำนวน)</li> <li>สินค้าครส่ง</li> <li>Sale-Stock</li> <li>จัดของ</li> <li>รายสด</li> <li>สะบุภาะสือ</li> <li>รบคีน อดหนี้อูกหนี้</li> <li>รับคีน อดหนี้อูกหนี้</li> <li>รับคีน อดหนี้อูกหนี้</li> <li>รับอีน อดหนี้อูกหนี้</li> <li>รับเงินมัดจำ</li> <li>มันจำหนัดจำ By Expire Date</li> </ul> |                                                                                                    |

### 2.เลือก Range ที่ต้องการเรียกดูข้อมูล

| 🗐 รายงานขายเชื่อ       |                |                                    | -      | - 🗆         | ×             |
|------------------------|----------------|------------------------------------|--------|-------------|---------------|
|                        | 247            |                                    |        |             |               |
| Report Uptions         | เรียงตามลูกค้า |                                    |        |             | <b>–</b>      |
| รายงานแบบ              | 🖲 แจกแจง       | C                                  | ) রত্ম |             |               |
| Date Options           | Today          |                                    |        |             | -             |
| จากวันที่              | 12/03/2567     | 1 ถึง                              | 12     | 2/03/2567   |               |
| จากเลขที่เอกสาร        |                | 💌 ถึง                              |        |             | -             |
| จากรหัสลูกค้า          |                | 💌 ถึง                              |        |             | -             |
| จากรหัสสินค้า          |                | 💌 ถึง                              |        |             | -             |
| จากรทัสหมวด            |                | 💌 ถึง                              |        |             | -             |
| จากรหัสยี่ห้อ          |                | 💌 ถึง                              |        |             | -             |
| จากรทัสกลุ่มสินค้า     |                | 💌 ถึง                              |        |             | -             |
| จากรทัสประเภทสินค้า    |                | 💌 ถึง                              |        |             | <b>T</b>      |
| จากรหัสพนักงานขาย      |                | 💌 ถึง                              |        |             | -             |
| จากเขตการชาย           |                | 🔽 ถึง                              |        |             | -             |
| จากแผนก                |                | 🔽 ถึง                              |        |             | -             |
| จากรหัสขนส่ง           |                | 💌 ถึง                              |        |             | -             |
| จากรพัส Job            |                | 🗶 ຄົง                              |        |             | -             |
| จากรทัสกลุ่ม           |                | ຄິง                                |        |             | •             |
| จากรทัสช่องทางการชาย   |                | <ul> <li>■</li> <li>ถึง</li> </ul> |        |             | •             |
| จากรพัสประเภทลูกค้า    |                | 🔻 ถึง                              |        |             | -             |
| จากรพัสประเภทธุรกิจ    |                | 🔻 ຄິຈ                              |        |             | -             |
| จากรทัสคลัง            |                | 🔽 ຄິຈ                              |        |             | <b>_</b>      |
| จากรหัสรูปแบบสินค้า    |                | 🔻 ถึง                              |        |             |               |
| -<br>จากรทัสรุ่นสินค้า |                | 🔽 ถึง                              |        |             |               |
| จากเลขที่ใบ PO         |                | <br>▼ ຄິง                          |        |             | -             |
| สถานะเอกสาร            | ทั้งหมด        | <b>_</b>                           |        |             |               |
| ange Import SQL        |                |                                    |        | <b>Э</b> ок | <b>∏</b> +clo |

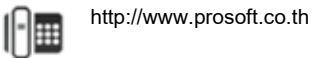

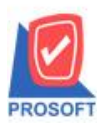

## บริษัท โปรซอฟท์ คอมเทค จำกัด

633 ซอฟท์แวร์รีสอร์ท ถนนรามคำแหงแขวงหัวหมากเขตบางกะปิกรุงเทพฯ 10240 โทรศัพท์: 0-2739-5900 (อัตโนมัติ),0-2739-5902 http://www.prosoftwinspeed.com

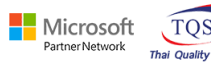

TQS

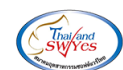

3.เลือก Design

🗟 - (รายงานขายเชื่อ - เรียงตามลูกค้า (แบบแจกแจง)] 🔝 Report Tool View Window Help

| <b>i</b> 🔬 🤅                | 3 0                        | 5 V   8                  | 1 🔁                     | <b>X X</b> (     | <b>4</b> 🖿 🛛 | 1 🖬 [          | ዕ 🕪 💠      | • 💠          | 에 팀              | = 00 🗖 🗙                            | Resize: 100%             | : 💌 Zoom: 100                 | 1% 💌                               |                          |                                  |
|-----------------------------|----------------------------|--------------------------|-------------------------|------------------|--------------|----------------|------------|--------------|------------------|-------------------------------------|--------------------------|-------------------------------|------------------------------------|--------------------------|----------------------------------|
| DE                          | мо                         |                          |                         |                  |              |                |            |              | บริษัท           | า ตัวอย่าง จำกัด                    |                          |                               |                                    |                          |                                  |
|                             |                            |                          |                         |                  |              |                |            | รายงาร       | นขายเชื่อ - เรื่ | รี่ยงตามลูกค้า (แบบเ                | แจกแจง)                  |                               |                                    |                          |                                  |
|                             |                            |                          |                         |                  |              |                |            |              | จากวันที่ 12     | /03/2567 ถึง 12/03/256              | 7                        |                               |                                    |                          |                                  |
| พิมพ์วัน                    | เที่: 12 มีน               | าคม 2567 เว              | an: 14:16               |                  |              |                |            |              |                  |                                     |                          |                               |                                    |                          | หน้า เ / เ                       |
| รหัสลูก<br>วันที่เล<br>รหัส | เล้า<br>อกสารเล<br>สสินค้า | ชื่อลูกล้<br>ลขที่เอกสาร | เ<br>เลขา<br>ชื่อสินค้า | ที่ใบกำกับ       | เครดิต (วัา  | น) วันที่ครบกำ | าหนด รหัสท | เน้กงานๆ     | บาย ราโลเขต      | จำนวนเงิน<br>จำนวน                  | ส่วนลดบิล (เ<br>หน่วยนับ | เป็นเงิน) เงิน:<br>ราคา/หน่วย | มัดจำ เงินก่อนภานี<br>ส่วนอคสินค้า | ภาษีขาย<br>(เป็นเงิน) จํ | รวมทั้งสิ้น s<br>านวนเงิน        |
| fl-0002                     |                            | บริษัท                   | กรุงเทพผ                | สิตเหล็ก         |              |                |            |              |                  |                                     |                          |                               |                                    |                          |                                  |
| 12/03/                      | 2567 E                     | L6703-000                | 2 BL6                   | 703-00002        | 30           | 11/04/2567     | EMP        | 00555        |                  | 4,000.00                            |                          |                               | 4,000.00                           | 280.00                   | 4,280.00                         |
|                             |                            |                          |                         |                  |              |                |            |              |                  |                                     |                          |                               |                                    |                          |                                  |
| DM                          | <b>1-001</b>               |                          | ผลไม้                   |                  |              |                |            |              |                  | 20.000                              | ก็โลกรัม                 | 200.0000                      |                                    |                          | 4,000.00                         |
| DM                          | 4-001                      | รวม                      | ทลไม้<br>1              | รายการ           |              |                |            | 53           | ม                | 20.000                              | ก็โลกรัม                 | 200.0000                      |                                    |                          | 4,000.00                         |
| DM                          | £-001                      | รวม<br>รวม               | พลไม้<br>1<br>1         | รายการ<br>รายการ |              |                |            | รว<br>รวมเจ็ | ม<br>ใน          | 20.000<br>20.000<br><b>4,000.00</b> | ก็โลกรีม                 | 200.0000                      | 4,000.00                           | 280.00                   | 4,000.00<br>4,000.00<br>4,280.00 |

#### 4.Click UC1 > Add... > Column

| Insert row    |    |                                 |
|---------------|----|---------------------------------|
| Add           | >  | Add Table                       |
| Edit          |    | Text                            |
| Delete        |    | Line                            |
| Design Report |    | Compute                         |
|               | -[ | Column                          |
| Align Object  | 2  | Picture <signature></signature> |

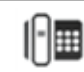

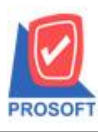

633 ซอฟท์แวร์รีสอร์ท ถนนรามคำแหงแขวงหัวหมากเขตบางกะปิกรุงเทพฯ 10240 โทรศัพท์: 0-2739-5900 (อัตโนมัติ),0-2739-5902 http://www.prosoftwinspeed.com

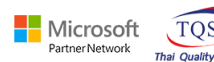

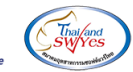

5.เลือก Column ชื่อ

desc1 :: คำอธิบายรายการ(F11) บรรทัดที่ 1

|                                                                                                    | e a          |
|----------------------------------------------------------------------------------------------------|--------------|
| $1$ $0$ $\hat{\alpha}_{2} \hat{\alpha}_{3} \hat{\alpha}_{3} $ |              |
| desc / #LIPLD111813 1815113(FTTT                                                                                                    | ע ואפא בבובו |
|                                                                                                    |              |

desc3 :: คำอธิบายรายการ(F11) บรรทัคที่ 3

| 🐚 Sele  | ct Column           | ×                                 |
|---------|---------------------|-----------------------------------|
| เลือก C | olumn 🛛 🕭 desc1 : ! | •                                 |
| Band    | header.2            | ชื่อ mycolumn_2                   |
| จัดวาง  | Left 💌              | Tag                               |
| ชอบ     | None                | รูปแบบ [general]                  |
| Style   | Edit 🗾              | ลักษร AngsanaUPC (True Type) 💌 12 |
| กว้าง   | 100 × 10            | 🗖 Bold 🧮 //a/k: 🥅 Underline       |
| 333     | 100 Y 10            | สีText สีพื้น                     |
|         |                     | F12014 Znampic                    |
|         |                     |                                   |
| 🛛 ок    | <b>↓</b> Close      | 🥅 พื้นหลังโปร่งใส (Transparent)   |

#### 6.เถือก Exit Design Mode

🔹 - [รายงานขายเชื่อ - ເรียงตามลูกด้า (แบบแจกแจง)] 💷 Table Exit

| รายงานขายเรื่อ - เรียงสามดูกล้า (แบบแจกเตงเอง)         จากรับที่ 1200/2567 ซึ่ง 1200/2567         ทนักรับที่ 1200/2567 ซึ่ง 1200/2567         รายงานขายเรื่อ - เรียงสามดูกล้า (บบบแจกเตงเอง)         จากรับที่ 1200/2567         มีนักรับกับ 1200/2567         เจขที่เลตาร (อยที่ในสการ (อยที่เลตาร (อยที่ในสการ (อยที่เลตาร (อยที่เลตาร (อยที่เลตาร (อยที่ในสการ (อยที่เลตาร (อยที่เลตาร (อยที่เลตร))       เจที่เลตร (บบ) วินที่ครบสาทางการ ราชกานักงานขาย ราชกายที่ สามรบเงิง         ราชสอนล้า       เจขที่เลตาร (อยที่เลตาร (อยที่เลตาร (อยที่เลตาร (อยที่เลตร))       เจที่เลตร (บบ) วินที่ครบสาทางการ ราชกานักงานขาย ราชกานวเงิง สามรบเงิง       เจานรบเงิง         ราชสอนล้า       เจ้านรบเงิง       เจ้านรบเงิง         ราชสอนล้า       ราชสอนล้า (บบ) วินที่ครบสาทางการ ราชกานักงานขาย ราชกานวินง นานวน       เจานรบเงิง         เจขที่เลตาร (อยที่ในสการ (ราชสานตร (ราชสานต                                                                                                    | DEMO                                 | 0                                         |                     |                      |             |                |                    | บริษัท ดั | วอย่าง จำกัด       |                      |                       |                                 |                          |                         |   |
|----------------------------------------------------------------------------------------------------|--------------------------------------|-------------------------------------------|---------------------|----------------------|-------------|----------------|--------------------|-----------|--------------------|----------------------|-----------------------|---------------------------------|--------------------------|-------------------------|---|
| ราสวันที่ 12 เบินาคม 2567 เวลา: 14:16<br>ที่เก้ารับนี้: 12 เบินาคม 2567 เวลา: 14:16<br>วที่สลูดล้า รื่อลูกล้า<br>วที่สลูกล้า รื่อลูกล้า<br>วที่สลาสวีนค้า รื่อลินค้า                                                                                                    |                                      | รายงานขายเชื้อ เรียงตามลูกค้า (แบบแจกแจง) |                     |                      |             |                |                    |           |                    |                      |                       |                                 |                          |                         |   |
| พินก์ เว็บ โนาด 2507 เวลา 14116<br>ราสิสุดค้า รื้อลูกค้า<br>ว่าที่สือคลาร เลขที่ในกำกับ เครติด (วิม) วิมที่ครบกำานค ราสาหนักรานขาย ราสองค์ สำนวนเจ้า ศัลธิบาย<br>วาสิสธินค้า รื้อสินค้า ร้องคลิน กำเนน การโลบาร์การ เลขที่ในกำกับ เครติด (วิม) วิมที่ครบกำานค ราสาหนักเราเขา หน่วยเงิน<br>ราสิสธินค้า รื้อสินค้า ร้องคลิน กำเนน การโลบาร์การ เลขที่ 100000 ร้องคลินค้า (เป็นเงิน) จำนวนเจ้น<br>ราย 10002 ชิโธ 700-00002 ชิโธ 700-00002 ชิโธ 700-00002 ชิโธ 700-00002 ชิโธ 700-00002 ชิโธ 700-00002 ชิโธ 700-00002 ชิโธ 700-00002 ชิโธ 710 200000 ก็โลกวีม 2000000 4,000.00<br>วาม 1 รายการ รวมเล้ม 4,000.00 200.00 4,000.00<br>รวม 1 รายการ รวมเล็ม 4,000.00 4,000.00 4,000.00 4,000.00                                                                                                    | จากวันที่ 12/03/2567 ซึ่ง 12/03/2567 |                                           |                     |                      |             |                |                    |           |                    |                      |                       |                                 |                          |                         |   |
| ราสอลกลัง         รื่อลูกลัง         รับสอกลัง         รับสอกลัง         เอาเพียงการเอาที่ส่วนการบางระบบรรรร         เริ่มปกลัง         เริ่มปกลัง<                                                                                                    | พิมพ์วันที่:                         | 12 <mark>มีนาคม</mark> 25                 | 67 <b>เวลา</b> : 14 | :16                  |             |                |                    |           |                    |                      |                       |                                 |                          | หน้า 1/1                |   |
| 2016/Bitanaris         (av/Bluninity         (ar/Bitanaris         (av/Bitanaris         (av/Bitanaris)         (av/Bitanaris)         (av                                                                                                    | รหัสลูกล้า                           | 9.                                        | เลูกล้า             |                      |             |                |                    |           |                    |                      |                       |                                 |                          |                         |   |
| Image: Normal synthesis (Normal Synthesis (Normal Synthesynte) Normal Synthesis (Normal Synthesis (Normal Synthes | วันที่เอกส<br>รหัสสิ                 | สาร เลขทีเอ<br>ในค้า                      | าสาร<br>ชื่อสื      | ลขที่ใบกำกับ<br>นค้า | เครดิต (วัน | i) วันที่ครบกำ | หนด รหัสพนักงานขาย | รหัสเขต   | จำนวนเงิน<br>จำนวน | คำอธิบาย<br>หน่วยนับ | เงินมัด<br>ราคา/หน่วย | จำ เงินก่อนภาษี<br>ส่วนลดสินค้า | ภามีขาย<br>(เป็นเงิน) จ่ | รวมทังสิน ธ<br>ำนวนเงิน |   |
| 12/03/2567     BL6703-00002     BL5703-00002     30     11/04/2567     EXIP-005555     4,000.00     2/0 uuan     4,000.00     2/0 000     4,000.00     4,000.00       DM-001     ma <sup>2</sup> li <sup>3</sup> 20.000     ñlinñi     200.000     ñlinñi     200.000     4,000.00     4,000.00       T 731     1     310/117     5731     20.000     4,000.00     4,000.00     4,000.00       5 731     1     510/117     5 331/31     4,000.00     4,000.00     2/0.000     4,200.00                                                                                                    | fl-0002                              | ນ                                         | ใษ้ท กรุงเท         | พผสิตเหล็ก           |             |                |                    |           |                    |                      |                       |                                 |                          |                         |   |
| DM-001         Ha <sup>®</sup> II         20.000         ĤIanžii         200.000         4,000.00           5231         1         51en15         20.000         4,000.00         4,000.00           5231         1         51en15         5231         20.000         4,000.00         4,000.00                                                                                                    | 12/03/25                             | 67 BL6703                                 | -00002              | BL6703-00002         | 30          | 11/04/2567     | EMP-00555          |           | 4,000.00           | องุ่นนอก             |                       | 4,000.00                        | 280.00                   | 4,280.00                |   |
| 5 231         1         5 18 mm 5         5 231         20.000         4,000.00           5 231         1         5 18 mm 5         5 2311         4,000.00         4,000.00         280.00         4,280.00                                                                                                    | DM-0                                 | 01                                        | หลไ                 | ม้                   |             |                |                    |           | 20.000             | กิโลกรัม             | 200.0000              |                                 |                          | 4,000.00                |   |
| 5731 1 518n13 53311 <sup>5</sup> 11 4,000,00 4,000,00 280,00 4,280,00                                                                                                    |                                      | รวม                                       | 1                   | รายการ               |             |                | รวม                |           | 20.000             |                      |                       |                                 |                          | 4,000.00                |   |
|                                                                                                    |                                      | รวม                                       | 1                   | รายการ               |             |                | รวมเงิน            |           | 4,000.00           |                      |                       | 4,000.00                        | 280.00                   | 4,280.00                |   |
| รวมทั้งสิ้น 1 ราย รวมเจ้าทั้งสิ้น 4,000,00 4,000,00 4,000,00 4,280,00                                                                                                    |                                      | รวมทั้งสิ้น                               | 1                   | ราย                  |             |                | รวมเงินทั้งสิ้น    |           | 4,000.00           |                      |                       | 4,000.00                        | 280.00                   | 4,280.00                | _ |

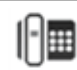

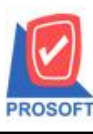

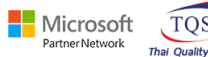

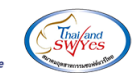

7.เลือก Tool > Save Report....

| 🐧 - (รายงานร | ชายเชื่อ - เรียงตามลูกค้า (แบบแจกแจง)] |                                                 |  |  |  |  |
|--------------|----------------------------------------|-------------------------------------------------|--|--|--|--|
| 💷 Report     | Tool View Window Help                  |                                                 |  |  |  |  |
| ] 🔍 🤬 🚄      | Sort                                   | 토 [1] 📾 😰 (다 수 수 에 특 🚍                          |  |  |  |  |
|              | Filter<br>Save As                      | -                                               |  |  |  |  |
| DEM          | Save As Report                         | บริษัทต์                                        |  |  |  |  |
|              | Save Report                            | รายงานขายเชอ - เรย<br>จากว้าเป็                 |  |  |  |  |
|              | Manage Report                          | 01124112/0                                      |  |  |  |  |
| พิมพ์วันที่  | Save As Excel                          |                                                 |  |  |  |  |
| รหัสลกล้า    | Excel                                  |                                                 |  |  |  |  |
| วันที่เอก    | Export !                               | เดิต (วัน) วันที่ครบกำหนด รหัสพนักงานขาย รหัสเข |  |  |  |  |
| รทัสส์       | Import !                               |                                                 |  |  |  |  |
| ຖື-0002      | Font                                   |                                                 |  |  |  |  |
| 12/03/25     | Design                                 | 30 11/04/2567 EMP-00555                         |  |  |  |  |
| DM-(         | Select Column                          |                                                 |  |  |  |  |
|              | Hide Report Header                     | 1602                                            |  |  |  |  |
|              | Calculator                             | รวมเงิน                                         |  |  |  |  |
|              | รวมทุงสน 1 ราย                         | รวมเงินทั้งสิ้น                                 |  |  |  |  |

8.เลือก Library ที่ต้องการบันทึกรายงาน > Click เลือกถามเมื่อให้ดึงรายงานต้นฉบับ ในกรณีที่จะบันทึกสร้างรายงาน ใหม่> Click Icons รูปแผ่นดิสก์เพื่อทำการบันทึกรายงานใหม่Click > OK

| 📷 Save Report          | 3. ×                                                   |
|------------------------|--------------------------------------------------------|
| Path เก็บรายงาน        | 🔽 ถามเมื่อให้ดึงรายงานต้นฉบับ <sup>4.</sup> 🔳          |
| D:V                    | 1                                                      |
| i report.pbl 2.        |                                                        |
|                        |                                                        |
|                        |                                                        |
|                        |                                                        |
|                        |                                                        |
|                        |                                                        |
|                        |                                                        |
|                        |                                                        |
|                        |                                                        |
| Path ใหม่              | มหากรายงาน<br>ชื่อที่เก็ม dr.socreditsale cust explain |
| ชื่อที่เก็บ report pbl | ามายงทด [admin][BALLE][12/03/2024]                     |
|                        |                                                        |
| Report SQL             |                                                        |
| OK 🗍 Close             |                                                        |

10